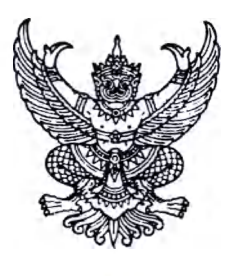

ที่ กค อ๔๐๓.๒/ ก อุญว

กระทรวงการคลัง ถนนพระรามที่ ๖ กทม. ๑๐๔๐๐

นาว ธันวาคม ๒๕๖๑

เรื่อง หลักเกณฑ์และวิธีปฏิบัติในการจ่ายเงินค่าบัตรเติมน้ำมันรถราชการและบัตรเครดิตราชการ ผ่านระบบอิเล็กทรอนิกส์

เรียน ปลัดกระทรวง อธิบดี ผู้ว่าราชการจังหวัด เลขาธิการ ผู้อำนวยการ ผู้บัญชาการ อธิการบดี

- อ้างถึง ๑. หนังสือกระทรวงการคลัง ด่วนมาก ที่ กค ๐๔๐๕.๒/ว ๘๙ ลงวันที่ ๑๘ ธันวาคม ๒๕๕๐ ๒. หนังสือกระทรวงการคลัง ด่วนที่สุด ที่ กค ๐๔๐๗.๒/ว ๕๖ ลงวันที่ ๓๐ พฤษภาคม ๒๕๕๙
  - ๓. หนังสือกระทรวงการคลัง ด่วนที่สุด ที่ กค ocob.๒/ว ๑๐๓ ลงวันที่ ๑ กันยายน ๒๕๕๙
  - ๔. หนังสือกระทรวงการคลัง ด่วนที่สุด ที่ กค ๐๔๐๒.๒/ว ๑๐๙ ลงวันที่ ๙ กันยายน ๒๕๕๙
  - หนังสือกระทรวงการคลัง ด่วนที่สุด ที่ กค ocob.b/ว ๑๗๘ ลงวันที่ ๑๕ พฤศจิกายน ๒๕๖๐

๖. หนังสือกระทรวงการคลัง ด่วนที่สุด ที่ กค ๐๔๐๒.๒/๑๓๔๒ ลงวันที่ ๒๕ มกราคม ๒๕๖๑

สิ่งที่ส่งมาด้วย

- ๑. แบบแจ้งข้อมูลผู้ใช้งานในระบบรายเดิม และบัตรเติมน้ำมันรถราชการ/บัตรเครดิตราชการ
  - ๒. คู่มือการเพิ่มสิทธิเพื่อชำระ Pay Bills กรณีแก้ไขสิทธิผู้ใช้งาน Company User
  - m. แบบแจ้งข้อมูลผู้ใช้งานในระบบรายใหม่ และบัตรเติมน้ำมันรถราชการ/บัตรเครดิตราชการ
  - ๔. คู่มือการเพิ่มสิทธิเพื่อชำระ Pay Bills กรณีสร้างผู้ใช้งาน Company User ใหม่
  - ๕. แบบแจ้งรหัสเข้าใช้งานระบบประจำหน่วยเบิก จ่าย (Company ID) และรหัสผ่าน (Password)
  - ๖. คู่มือการใช้งาน Krungthai Corporate Online สำหรับการใช้งาน Pay Bills
  - ๗. คู่มือการใช้งาน TMB Business Click สำหรับการใช้งาน Pay Bills

ตามหนังสือที่อ้างถึง กระทรวงการคลังได้กำหนดหลักเกณฑ์และขั้นตอนการใช้บัตรเติมน้ำมัน รถราชการและบัตรเครดิตราชการ เพื่ออำนวยความสะดวกให้แก่ส่วนราชการและข้าราชการ ลดการถือเงินสด ในการเดินทางไปปฏิบัติราชการ รวมทั้งมีระบบควบคุมตรวจสอบที่โปร่งใส และต่อมาได้กำหนดหลักเกณฑ์ และวิธีปฏิบัติในการจ่ายเงินของส่วนราชการผ่านระบบอิเล็กทรอนิกส์ โดยให้ส่วนราชการที่มีบัญชีเงินฝาก ธนาคารสำหรับรับเงินงบประมาณที่ขอเบิกจากคลัง ตามระเบียบการเบิกจ่ายเงินจากคลัง การเก็บรักษาเงิน และการนำเงินส่งคลัง พ.ศ. ๒๕๕๑ ขอเปิดใช้บริการด้านการโอนเงิน (Bulk Payment) กับธนาคารกรุงไทย จำกัด (มหาชน) ผ่านระบบ KTB Corporate Online หรือหน่วยงานในสังกัดกระทรวงกลาโหมที่ใช้บริการกับ ธนาคารทหารไทย จำกัด (มหาชน) ผ่านระบบ TMB Business Click นั้น

กระทรวงการคลังพิจารณาแล้ว ขอเรียนว่า เพื่อให้การจ่ายเงินของส่วนราชการเป็นระบบ อิเล็กทรอนิกส์อย่างครบวงจร และลดการใช้เช็ค จึงกำหนดหลักเกณฑ์และวิธีปฏิบัติในการจ่ายเงิน ค่าบัตรเติมน้ำมันรถราชการและบัตรเครดิตราชการ (Pay Bills) ผ่านระบบอิเล็กทรอนิกส์ขึ้น โดยให้ถือปฏิบัติดังนี้

๑. ให้กำหนด ...

๑. ให้กำหนดตัวบุคคลผู้มีสิทธิเข้าใช้งานในระบบ KTB Corporate Online หรือ ระบบ TMB Business Click โดยให้บุคคลที่ส่วนราชการมีคำสั่งแต่งตั้งเป็นผู้มีสิทธิเข้าใช้งานระบบ ได้แก่ ผู้ดูแลระบบ (Company Administrator) และผู้ใช้งานในระบบ (Company User) ดำเนินการตามวิธีการที่ธนาคาร ผู้ให้บริการกำหนด ดังนี้

> หน่วยงานที่ใช้ระบบ KTB Corporate Online สำหรับกลุ่มงานภาครัฐ (GFMIS) (๑) กรณีเป็นผู้ใช้งานในระบบ (Company User) เดิม

(๑.๑) ให้ Company User Maker ด้านการจ่ายเงิน และ Company User Authorizer กรอกข้อมูลในแบบแจ้งข้อมูลผู้ใช้งานระบบรายเดิม และบัตรเติมน้ำมันรถราชการ/บัตรเครดิตราชการ ตามสิ่งที่ส่งมาด้วย ๑ เพื่อส่งให้ผู้ดูแลระบบ (Company Administrator) ดำเนินการเพิ่มสิทธิ และกำหนดเงื่อนไข การอนุมัติเพื่อชำระ Pay Bills

(๑.๒) ให้ผู้ดูแลระบบ (Company Administrator) ดำเนินการเพิ่มสิทธิ และกำหนดเงื่อนไขการอนุมัติเพื่อชำระ Pay Bills ตามขั้นตอนในคู่มือการเพิ่มสิทธิเพื่อชำระ Pay Bills กรณีแก้ไขสิทธิผู้ใช้งาน Company User ตามสิ่งที่ส่งมาด้วย ๒

(๒) <u>กรณีเป็นผู้ใช้งานในระบบ (Company User) ใหม่</u>

(๒.๑) ให้ Company User Maker ด้านการจ่ายเงิน และ Company User Authorizer กรอกข้อมูลในแบบแจ้งข้อมูลผู้ใช้งานระบบรายใหม่ และบัตรเติมน้ำมันรถราชการ/บัตรเครดิตราชการ ตามสิ่งที่ส่งมาด้วย ๓ เพื่อส่งให้ผู้ดูแลระบบ (Company Administrator) กำหนดสิทธิผู้ใช้งานในระบบ และเงื่อนไขการอนุมัติเพื่อชำระ Pay Bills

(๒.๒) ให้ผู้ดูแลระบบ (Company Administrator) ดำเนินการกำหนดสิทธิผู้ใช้งาน ในระบบและเงื่อนไขการอนุมัติเพื่อชำระ Pay Bills ตามขั้นตอนในคู่มือการเพิ่มสิทธิเพื่อชำระ Pay Bills กรณีสร้างผู้ใช้งาน Company User ใหม่ ตามสิ่งที่ส่งมาด้วย ๔

(๒.๓) เมื่อกำหนดสิทธิให้กับผู้ใช้งานในระบบแล้ว ให้แจ้งรหัสเข้าใช้งานระบบ ประจำหน่วยเบิก - จ่าย (Company ID) รหัสผู้ใช้งาน (User ID) และรหัสผ่าน (Password) ให้บุคคลดังกล่าวทราบ ตามสิ่งที่ส่งมาด้วย ๕

หน่วยงานในสังกัดกระทรวงกลาโหมที่ใช้ระบบ TMB Business Click ให้ติดต่อ ธนาคารทหารไทยฯ เพื่อดำเนินการเพิ่มผู้ใช้งาน/เพิ่มสิทธิ Company User Maker ด้านการจ่ายเงิน และ Company User Authorizer สำหรับการชำระ Pay Bills บัตรเติมน้ำมันรถราชการ

 ๒. เมื่อหน่วยงานได้รับใบแจ้งยอดการใช้จ่ายบัตรเติมน้ำมันรถราชการหรือบัตรเครดิตราชการ (Statement) และตรวจสอบกระทบยอดตรงกับหลักฐานการจ่ายของผู้ถือบัตรดังกล่าวแล้ว ให้ดำเนินการจ่ายเงินค่าบัตรเติมน้ำมันรถราชการหรือบัตรเครดิตราชการให้ธนาคารผู้ให้บริการผ่านระบบ KTB Corporate Online ตามขั้นตอนในคู่มือการใช้งาน Krungthai Corporate Online สำหรับการใช้งาน Pay Bills ตามสิ่งที่ส่งมาด้วย ๖ หรือ ระบบ TMB Business Click ตามขั้นตอนในคู่มือการใช้งาน TMB Business Click สำหรับการใช้งาน Pay Bills ตามสิ่งที่ส่งมาด้วย ๗ แล้วแต่กรณี และในกรณีที่พบข้อขัดข้องในการจ่ายเงิน ผ่านระบบอิเล็กทรอนิกส์ดังกล่าว สามารถติดต่อสอบถามได้ที่ธนาคารผู้ให้บริการ ๓. ให้ใช้รายงานสรุปผลการชำระเงิน (Summary Payment Report for Payer หรือ Tracking Bill-Payment) ที่ได้รับจากระบบ KTB Corporate Online หรือรายงานการชำระบิลและจ่ายภาษี (List of outstanding bills/invoices) จากระบบ TMB Business Click แล้วแต่กรณี เป็นหลักฐานการจ่าย และหลักฐานในการตรวจสอบต่อไป

๙. การจ่ายเงินค่าบัตรเติมน้ำมันรถราชการและบัตรเครดิตราชการ (Pay Bills) ผ่านระบบ
อิเล็กทรอนิกส์ดังกล่าว ส่วนราชการไม่ต้องชำระค่าธรรมเนียมให้แก่ธนาคารผู้ให้บริการ
ทั้งนี้ ให้ถือปฏิบัติตามหลักเกณฑ์และวิธีปฏิบัตินี้ ตั้งแต่บัดนี้เป็นต้นไป

จึงเรียนมาเพื่อโปรดทราบ และแจ้งให้เจ้าหน้าที่ที่เกี่ยวข้องเพื่อทราบและถือปฏิบัติต่อไป

ขอแสดงความนับถือ

A

(นายนรินทร์ กัลยาณมิตร) รองปลัดกระทรวงการคลัง หัวหน้ากลุ่มภารกิจด้านรายจ่ายและหนี้สิน

กรมบัญชีกลาง กองการเงินการคลังภาครัฐ โทร. ๐ ๒๑๒๗ ๗๐๐๐ ต่อ ๔๙๒๗ ๔๕๘๕ โทรสาร ๐ ๒๑๒๗ ๗๑๘๙

สามารถดาวน์โหลด สิ่งที่ส่งมาด้วย ๑ - ๗ ที่ QR Code

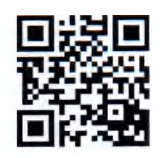